| No. | TRAMITE                                                                                                    | COMO PUDE EL CIUDADANO REALIZAR SEGUIMIENTO A SU TRAMITE?                                                                                                    |
|-----|----------------------------------------------------------------------------------------------------|----------------------------------------------------------------------------------------------------|
| 1   | Solicitud de información de las Carteras<br>Colectivas                                                                                  | <ul> <li>A través del siguiente link: <u>http://www.fiduprevisora.com.co/Contenido/Default.aspx?ld=238</u> encontrará: servicios básicos, razones para invertir y la descripción de las carteras colectivas ofrecidas por Fiduprevisora.</li> <li>A través de la Dirección de Carteras Colectivas TEL: 5-945-132, 5-945-137, 5-945-138, 5-945-111 ext.: 1320 a 1327</li> <li>Visita a la oficina principal en la Calle 72# 10-03 piso 4°. Bogotá - Colombia</li> </ul> |
| 2   | Solicitud de vinculación a las Carteras<br>Colectivas                                                                                   | <ul> <li>A través de la Dirección de Carteras Colectivas TEL: 5-945-132, 5-945-137, 5-945-138, 5-945-111 ext.: 1320 a 1327</li> <li>Visita a la oficina principal en la Calle 72# 10-03 piso 4°, Bogotá – Colombia</li> </ul>                                                                                                    |
| 3   | Solicitud de adición de recursos a las Carteras<br>Colectivas                                                                           | <ul> <li>A través de la Dirección de Carteras Colectivas TEL: 5-945-132, 5-945-137, 5-945-138, 5-945-111 ext.: 1320 a 1327</li> <li>Visita a la oficina principal en la Calle 72# 10-03 piso 4°, Bogotá - Colombia</li> </ul>                                                                                                    |
| 4   | Solicitud de retiro de recursos de las Carteras<br>Colectivas                                                                           | <ul> <li>A través de la Dirección de Carteras Colectivas TEL: 5-945-132, 5-945-137, 5-945-138, 5-945-111 ext.: 1320 a 1327</li> <li>Visita a la oficina principal en la Calle 72# 10-03 piso 4°, Bogotá - Colombia</li> </ul>                                                                                                    |
| 5   | Solicitud apertura de Fideicomisos                                                                                                    | A través de un asesor comercial en los teléfonos: 5-945-111 Ext.: 1305, 1360, 1361, 1331, 1332, Bogotá – Colombia.                                                                                                    |
| 6   | Solicitud de Expedición de Certificados del<br>Fondo Nacional de Prestaciones Sociales del<br>Magisterio                                | Centro de Atención al Maestro - CAM: Calle 72 #10-03 Local 114. Bogotá – Colombia. Vía Web<br>https://fidup.fomag.gov.co/login.aspx?ReturnUrl=%2ffomag.aspx                                                                                                    |
| 7   | Solicitud de Reprogramación de Pagos de<br>Prestaciones Sociales del Fondo de<br>Prestaciones Sociales del Magisterio                   | A través del Call Center 5-940-194 y/o el Centro de Atención al Maestro - CAM: Calle 72 #10-03 Local 114. Bogotá<br>– Colombia.                                                                                                    |
| 8   | Solicitud de descuentos a pensionados del<br>Fondo de Prestaciones Sociales del Magisterio<br>por parte de Cooperativas o Asociaciones. | Directamente con la entidad cooperativa ya que la Fiduciaria informa los rechazos y pagos mensuales ó a través<br>del Call Center del Fondo del Magisterio: 5-940-194,                                                                                                    |
| 9   | Solicitud de traslado de sitio de pago de<br>mesadas pensionales del Fondo de<br>Prestaciones Sociales del Magisterio                   | A través del Call Center 5-940-194 y/o el Centro de Atención al Maestro - CAM: Calle 72 #10-03 Local 114. Bogotá<br>– Colombia.                                                                                                    |

| No. | SERVICIOS                                                             | DESCRIPCIÓN                                                                                                    |
|-----|-----------------------------------------------------------------------|----------------------------------------------------------------------------------------------------|
| 1   | Consulta vía internet de prestaciones, saldos y movimientos del FOMAG | Los docentes pueden consulta sus prestaciones saldos y movimiento relacionadas con el FOMAG creando su<br>usuario y entrando a la dirección https://fidup.fomag.gov.co/login.aspx?ReturnUrl=%2ffomag.aspx |
| 2   | Solicitud de certificados de ingresos y retenciones vía Web           | Los maestros por medio de la dirección <u>https://fidup.fomag.gov.co/login.aspx?ReturnUrl=%2ffomag.aspx</u><br>pueden registrarse y descargar su certificado de ingresos y retenciones.                   |